# **Clawson Public Schools - Employee Online**

Employee Online (EO) is a web-based portal enabling Clawson Public Schools employees to easily access various employment and pay-related records and forms AND is available from both inside and outside the district network. To protect confidential information, EO requires users to log in using a valid employee username and password.

### Instructions to Log in to the Employee Online (EO) Portal

- Go to: <u>https://clawson.mipeer.org/employeeonline</u>
- Log In:
  - Your User Name is your Employee ID (you will receive your Employee ID in a separate email).
  - Your password (for first time login) is your social security number (with no spaces or dashes). You will then be prompted to change your password.

| 🖬 Login            | Connect to ClawsonProd |
|--------------------|------------------------|
| Welcome to Em      | ployee Online!         |
| User: .            |                        |
| Forgot User ID   F | orgot Password         |
|                    | Login                  |

## **EO Information**

Employee Online

- Upon logging in to EO, two TABs are available for view: "*Employee Online*" and "*Leave Tracking*."
- The "*Employee Online*" Tab will access your record and pay information <u>beginning</u> November 8, 2019.
- The "Leave Tracking" Tab will access your leave activity from October 21, 2019.
  - Click on the Leave Type drop-down box to select either "Vacation Balance", "Sick Leave Balance, OR "Personal Business".
  - Click "Submit" for your balance.

| Employees: 212 | <b>₽</b> ≪ |                      |                      |
|----------------|------------|----------------------|----------------------|
| ID:            |            | ID: 99999            | Leave Type: Select   |
| Name:          |            | Name: AATEST, AATEST | Years of Detail: 1 V |
| Part1          |            |                      | * Submit             |

The *Leave Tracking* area displays balances for each type of accrued leave for the employee. Year-to-date balances reflect leave balances as of the last pay period processed.

**Note**: Pay-Related history for dates <u>prior to</u> November 8, 2019 will not be converted to Employee Online. To retrieve that information, go to <u>http://advantage.oakland.k12.mi.us</u>.

#### Need Assistance to Log In to Employee Online?

If you do not remember your username or password please click <u>here</u>. If you are still unable to login, please contact the Oakland Schools Help Desk for assistance at **248.209.2060** or submit a Service Desk ticket at <u>http://servicedesk.oakland.k12.mi.us/ba</u>

#### **EO Navigation Bar**

The EO table on the *following page* describes the areas available for viewing on Employee Online. Additional information may be available in the future and will be introduced via the EO Home <u>Message Page</u> area.

# Employee Online Dashboard

| EO Home                       | Message Page<br>The EO Message Page contains informational data and instructions<br>on EO use.                                                                        |
|-------------------------------|----------------------------------------------------------------------------------------------------|
|                               | Forms<br>The EO Forms area contains PDF forms related to employee records<br>and pay such as: Name & Address changes, W4 Forms, and Direct<br>Deposit forms and more. |
| Personal Information          | Home Address<br>Employee's Home Address                                                                                                    |
|                               | <b>Emergency Info</b><br>Employees may at any time update and add new emergency<br>contacts. This can be completed online with no form and no date<br>restraints.     |
| PayInformation                | <b>Direct Deposit</b><br>The EO Direct Deposit area displays all employee pay deposited<br>via EFT.                                                                   |
|                               | <b>Deferred Comp</b><br>The EO Deferred Comp area displays all employee contributions to<br>403Bs and 457s.                                                           |
|                               | <b>Check Stub</b><br>The EO Check Stub area displays all employee check stubs<br>beginning with the pay of <i>November 8, 2019</i> .                                  |
|                               | <b>Tax Info</b><br>The Tax Information area displays employee Federal and State Tax<br>Filing Status, Exemptions and Additional Withholding                           |
|                               | What If<br>The What If area is used to see what pay, exemption or<br>deduction changes will look like on an employee's pay check.                                     |
|                               | W2 Info<br>W2s will be displayed beginning with 2019 W2s in January<br>2020                                                                                           |
| Job Information               | <b>Current Job</b><br>The Current Job area displays all positions for employee.                                                                                       |
| Note: PRIOR YTD on 2019 payst | ubs refers to all 2019 earnings converted from the prior payroll system.                                                                                              |